■やどこむログイン方法

画面右上「ログインはこちら」の下、 ID(JTB <mark>地区施設コード)とパスワードを入力</mark>し、

- [ログイン] ボタンを押してログインして下さい。
- <初回>ログインすると「やどこむの利用に 関する規約」画面が表示されます。 規約をご確認の上、下の赤いボタン「同意の上、 初期登録フォームへ」を押して下さい。

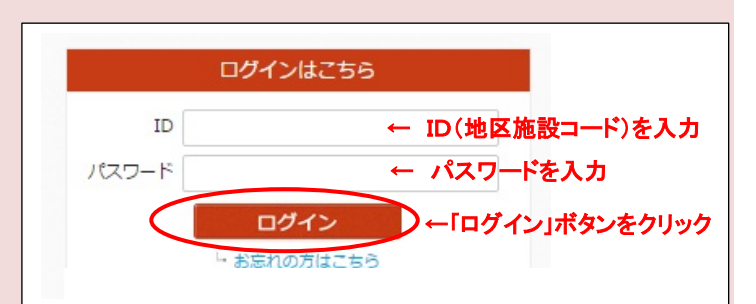

- 2. <初回>会員様のメールアドレスを入力後(区分1~5は必須、1~5は同じ担当者名・メールアドレスでも可)、「確定」ボタンを押してください。※詳細は、下記「メールアドレス登録方法」を参照下さい。
- 3. <初回>「登録完了」画面が表示されたら、登録終了です。 やどこむ事務局より、登録完了の旨のメールをご登録いただいたメールアドレス全てに、24 時間以内に 送信します。

※ID・PW がご不明な場合は、やどこむログイン画面下「お忘れの方はこちら」から、 または、以下までお問い合わせください。 【JTB 旅ホ連本部】TEL:03-5688-8985(平日9:30~17:45)

■メールアドレス登録方法、パスワード変更方 必要な情報を必要なご担当者様へ配信し、活動の推進・活性化を図るために、メールアドレス登録時 に、「区分」「担当者名」「メールアドレス」の登録が必要です。 未登録及び担当者変更の旅ホ連会員様は、至急ご登録ください。

- 1. メール配信情報とご登録メールアドレス区分について
  - メール配信する情報については、下表の通りとなります。

メールを受信される各ご担当者様とメールアドレスの登録をお願いいたします。

| 区分                                                    | ①経営者様(必須)                                                                                                    | ②営業責任者様(必須)                                                                                                    | ③総務責任者様(必須)                                                                                                    | ④共済ご担当者様(必須)                                                                                                    |
|-------------------------------------------------------|----------------------------------------------------------------------------------------------------|----------------------------------------------------------------------------------------------------|----------------------------------------------------------------------------------------------------|----------------------------------------------------------------------------------------------------|
| 区分別メール(不定期)<br>発信情報                                   | 総会や会議、宿泊増売に関する情報                                                                                                    | 宿泊増売に関する情報                                                                                                    | 人財育成、総務に関する情報                                                                                                    | 旅ホ連共済に関する情報を発信                                                                                                    |
| 区分別メール<br>発信情報詳細<br>※青字はその区分に<br>登録された方のみに<br>発信される情報 | <ul> <li>総会のご案内</li> <li>・賀詞交換会のご案内</li> <li>・研修旅行のご案内</li> </ul>                                                                                                    | <ul> <li>・宿泊増売連絡会議のご案内</li> <li>・行政、観光団体からの情報</li> <li>・受入研修関連</li> </ul>                                                                                                    | <ul> <li>・やどこむ掲載のセミナーについて</li> <li>・サービス講習会のご案内</li> <li>・行政からの教育関連(無料講座)</li> </ul>                                   | ・福利厚生制度として「JTB旅ホ連共済」活用の案内<br>・給付事例の紹介<br>・やどこむ内の「福利厚生制度」内ツール<br>・加入されている施設様へ時期に応じたご案内<br>例)給付申請促進、退職者・継承者手続き、更新時期のお知らせ |
|                                                       | <ul> <li>・役員会、理事会、委員会など会議のご案内</li> <li>・旅ホ達ニュース関連</li> <li>・インパウンド関連</li> <li>・JTBからの4つのお願い関連</li> <li>・地域振興/観光振興関連</li> <li>・酒泊施販売状況表について</li> <li>・宿泊焙敷売状況表について</li> <li>・宿泊焙ブンケート集計表について</li> <li>・自然災害、風評被害関連</li> <li>・法律相談関連</li> </ul> | <ul> <li>・役員会、理事会、委員会など会議のご案内</li> <li>・旅市連ニュース関連</li> <li>・インバクンド関連</li> <li>・JTBからの4つのお願い関連</li> <li>・地域振興、観光振興関連</li> <li>・地域振興、観光振興関連</li> <li>・宿泊油腔販売状況表について</li> <li>・宿泊増売連絡会議(資料)について</li> <li>・宿泊増売連絡会議(資料)について</li> <li>・宿泊増売連絡会議(資料)について</li> <li>・宿泊増売連絡会議(資料)について</li> <li>・自然災害、風評被害関連</li> <li>・法律相談関連</li> </ul> | -                                                                                                    | -                                                                                                    |
|                                                       | <ul> <li>旅市達共済関連</li> <li>旅館経営人財アカデミー関連</li> <li>ホテルビジネス実務検定関連</li> <li>・日本の宿 おもてなし検定関連</li> <li>・人手不足関連</li> </ul>                                                                                                    |                                                                                                    | <ul> <li>・旅市連共済関連</li> <li>・旅館経営人財アカデミー関連</li> <li>・ホテルビジネス実務検定関連</li> <li>・日本の宿 おもてなし検定関連</li> <li>・人手不足関連</li> </ul> | -                                                                                                    |
| <b>定期メール(月1回)</b><br>(旅水運活動全般に 〇<br>関する情報発信)          |                                                                                                    |                                                                                                    | 0                                                                                                    | 0                                                                                                    |
| 区分                                                    | ⑤Webご担当者様(必須)                                                                                                    | ⑥旅ホ連保険ご担当者様                                                                                                    | ⑦クレジット決済ご担当者様                                                                                                    | ⑧その他                                                                                                    |
| 区分別メール(不定期)<br>発信情報                                   | やどこむ、WEB販売に関する情報                                                                                                    | 旅木連(旅館ホテル賠償責任)保険に<br>関する情報                                                                                                    | C-REX端末によるクレジットー括加盟店<br>決済サービスに関する情報                                                                                   | 会員様宛定期メールのみ発信                                                                                                    |
| 区分別メール<br>発信情報詳細<br>※青字はそ<br>登録された万のみに<br>発信される情報     | <ul> <li>・やどこむ全般に関する情報</li> <li>・「旅ホ連会員から販売店への最新情報」</li> <li>・JTB国内観光情報(おすすめ情報への投稿)</li> <li>・るるぶトライル関連</li> <li>・DANKOANIER#</li> </ul>                                                                                                    | ・旅ホ連保険 全般に関する情報<br>・旅ホ連保険の契約更新情報<br>・年4回の、旅ホ連保険定期メール                                                                                                    | <ul> <li>・クレジット決済サービス 全般に関する情報</li> <li>・季節ごとのキャンペーン情報</li> <li>・年4回の、C-REX定期メール</li> </ul>                            | -                                                                                                    |
| <b>定期メール(月1回)</b><br>(旅ホ連活動全般に<br>関する情報発信)            |                                                                                                    | 0                                                                                                    | 0                                                                                                    | 0                                                                                                    |

JTB 旅ホ連ネットやどこむ ログインマニュアル -1-

## 2. 登録・変更手順(メールアドレス、担当者、パスワード)

- (1) ※<初回>は、ログインすると下記「会員登録確認・変更」画面の下に「やどこむ用メール アドレス」画面が表示されます
  - ※<初回登録以降>半年毎に1度、下記画面が表示されますので、登録内容に変更がないかご確認をお願いします。
  - ※<2回目ログイン以降>は、やどこむトップページ「会員登録を確認・変更する」より変更 することができます。「やどこむ用メールアドレス」画面が表示されます。
  - ※パスワード変更画面も以下画面の上に表示されますが、現在のパスワードに変更がない場合は、 入力不要です。
- (2) ①区分をご確認の上、②「担当者名」③「メールアドレス」を入力してください。
   ※①区分の1.経営者様~5.WEB ご担当者様の5つは必須登録です。

| 会                        |                                                                                   | 町1度 ご相当考察・メニルアドレ                                                                                                    | ファブ確認いただいてかります          |                                                                                                    |
|--------------------------|-----------------------------------------------------------------------------------|----------------------------------------------------------------------------------------------------|-------------------------|----------------------------------------------------------------------------------------------------|
| 上前。<br>必要に<br>※会員        | うないまた。<br>こ応じて「やどこむ用メールアト<br>見名は月に2度更新しております                                      | (こ1歳、こ)15110 / 107 / 107 / 1 | やどこむをご利用ください。           | 【パスワード変更方】<br>「やどこむ」のログインパスワードを変更する場合は、<br>「現在のパスロード」、「新」」いパスロード」                                        |
| 会員                       | 9000006 ×                                                                         |                                                                                                    | 連合会名                    | 「現住のハスワート」、「利しいハスワート」、                                                                                   |
| 会員                       | 格 やどこむ旅                                                                           | 館 (JMCテスト)                                                                                                    | 支部名                     |                                                                                                    |
|                          |                                                                                   | ) (                                                                                                    | 2.0—ド変更                 | そのまま「確認」ボタンをクリックしてください。                                                                                  |
| やど                       | こむへのログイン・パスワード                                                                    |                                                                                                    | 共済加入員名簿へのログイ            | >-)なワード                                                                                                  |
| 現住                       | 現住のバス・ソート                                                                         |                                                                                                    | 現在のパスワード                |                                                                                                    |
| 新し                       | 新しいパスワード                                                                          |                                                                                                    | 新しいパスワード                |                                                                                                    |
| 新し                       | 新しいパスワードの再入力                                                                      |                                                                                                    | 新しいパスワードの再入力            | 「天済加入員名簿」は廃止となりました。                                                                                      |
| 1                        | 区分           経営者様 (必須)           営業責任者様 (必須)                                      | <ul> <li>(2) 「担当者</li> <li>(2) 「担当者</li> <li>(2) やどこむ担当 A</li> <li>(2) やどこむ担当 B</li> </ul>                                                                                                    | ryoren@jmc-inc.jp       |                                                                                                    |
| 3                        | 総務責任者様 [必須]                                                                       | やどこむ担当 C                                                                                                    | ryoren@jmc-inc.jp       | 「「「「豆」」の「「豆」」「「豆」」「「豆」」「「豆」」「「豆」」「「豆」」「                                                                  |
| 4                        | 共済ご担当者様 [必須]                                                                      | <ul><li></li></ul>                                                                                                    | ryoren@jmc-inc.jp       |                                                                                                    |
| 5                        | WEBご担当者様 [必須]                                                                     | <ul><li></li></ul>                                                                                                    | ryoren@jmc-inc.jp       | 「メールアドレス」をご入力ください。                                                                                       |
| 6                        | 選択してください                                                                          | • •                                                                                                    |                         |                                                                                                    |
| 7                        | 選択してください                                                                          | 0                                                                                                    |                         |                                                                                                    |
| 8                        | 選択してください                                                                          | 0                                                                                                    |                         | ・区分 6~8 項目については、プルダウン項目                                                                                  |
| ※「網<br>※メー<br>※同じ<br>※発信 | 登書教徒」「営業責任者様」「終<br>ールアドレスを追加する際は、座<br>レメールアドレスでも登録が可能<br>言される情報内容については <u>ご</u> ち | 2877月任者様」「共済ご担当者様」「<br>535/担当者名も必須入力です。<br>またす。<br>555からご確認下さい。<br>クリア                                                                                                    | WEBご担当者様」(3入力必須と、<br>確認 | より区分名を選択してください。<br>・旅ホ連保険ご担当者様、クレジット決済<br>ご担当者様、その他が登録可能です。<br>・施設様によっては、同じ担当者名・同じ<br>メールアドレスを複数登録も可能です。 |

(3)入力内容を確認のうえ、④確認ボタンを押してください。

## ご注意:「やどこむ用メールアドレス」の登録が完了しませんと、やどこむサイトメニュー画面へ お進みいただけません。

## 3. メンテナンスのお願い

ご担当者様が変更になった場合は、やどこむトップページ「会員登録を確認・変更する」より、 必ず修正をお願い致します。

【重要】やどこむへ宿泊アンケート・集計表が UP されましたら、 旅ホ連会員様へメールでご案内しますので、必ずメールアドレスをご登録ください。